# MATER LAKES ACADEMY

**SUBJECT SELECTION 2022-2023** 

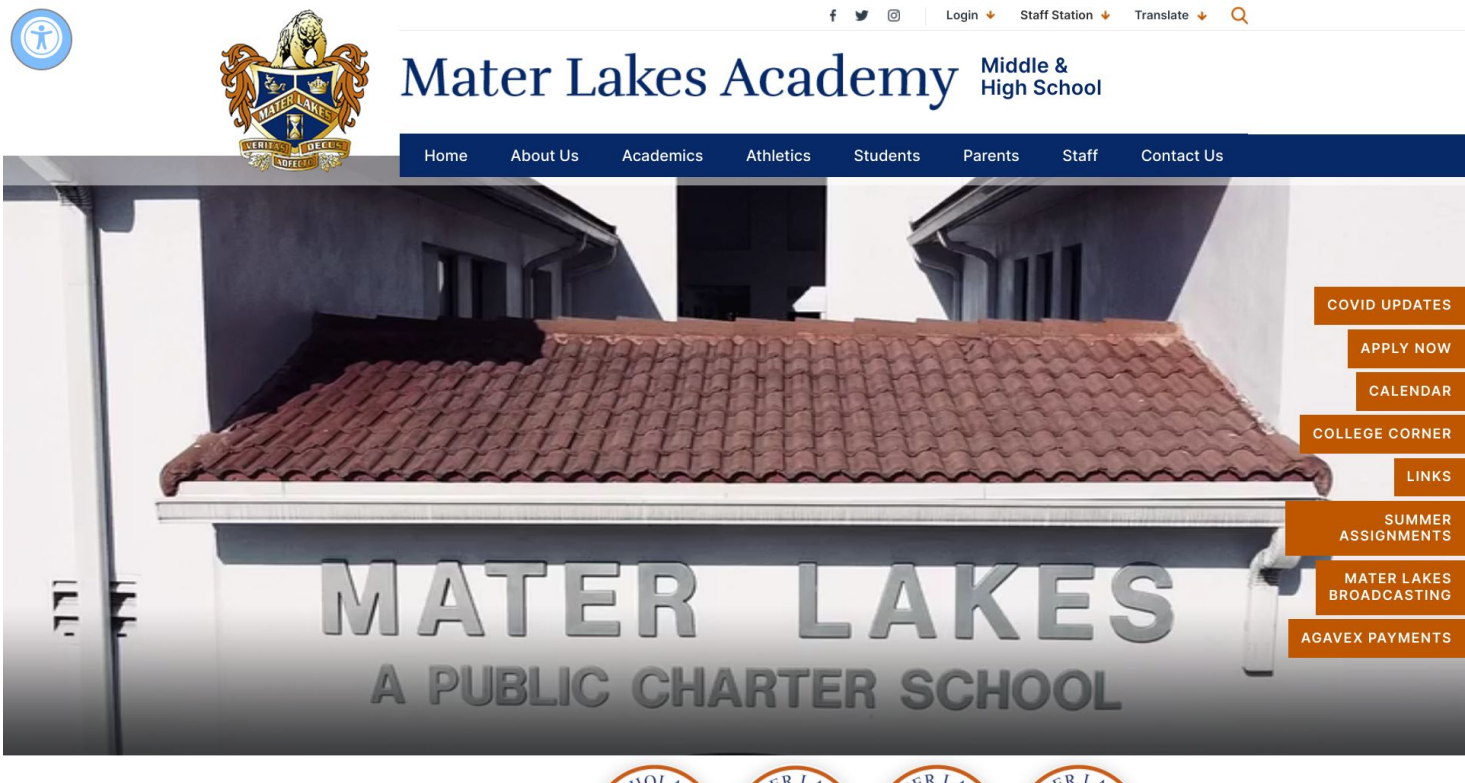

Student

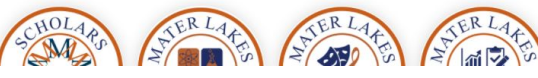

**STEP 1 : GO TO MATERLAKES.ORG** 

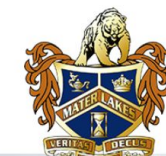

Student

https://www.materlakes.org/guidance/

## Mater Lakes Academy High School

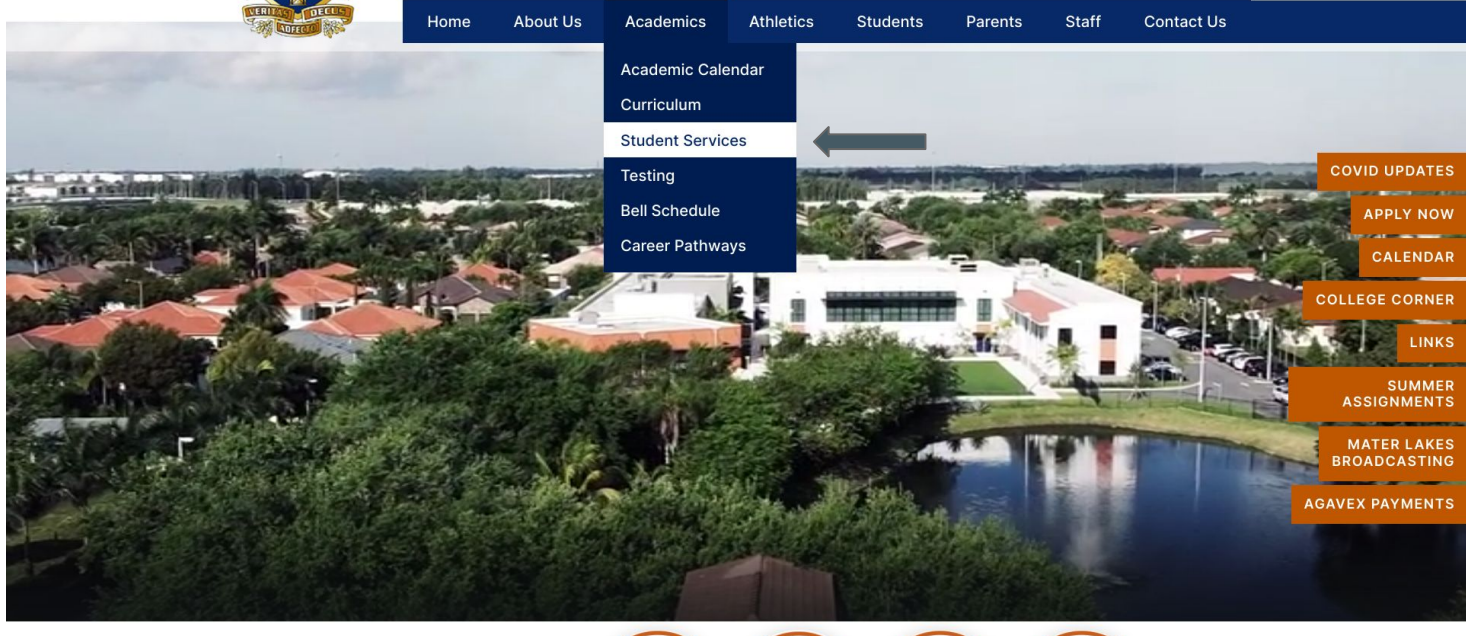

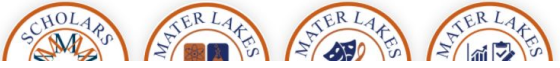

### **STEP 2 : CLICK ON "ACADEMICS", THEN "STUDENT SERVICES"**

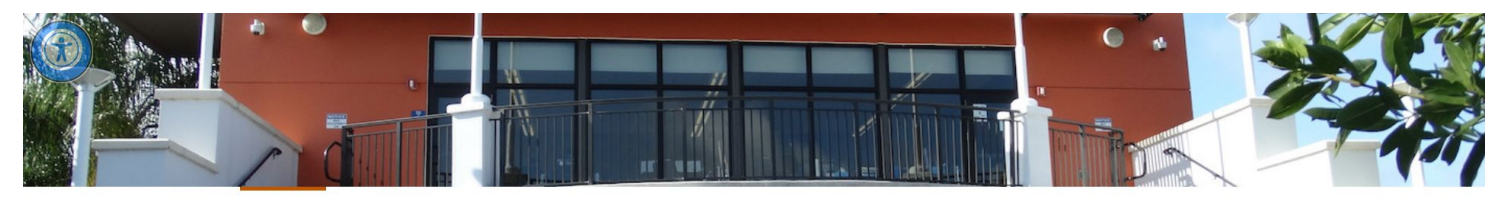

#### **STUDENT SERVICES**

| Ctoff                                  |                                             | Search: by name or position                |
|----------------------------------------|---------------------------------------------|--------------------------------------------|
| Stan                                   |                                             | STAFF                                      |
| Project UP-START Information           | Mrs. Patricia Bobea                         | Ms. Gilma Castillo                         |
| College Resources                      | 9th & 10th Grade Counselor                  | 11th & 12th Grade Counselor                |
| Dual Enrollment/Scholars<br>Program    | Ms. Lissette Iniguez<br>6th Grade Counselor | Ms. Tere Olivert<br>CAP Advisor            |
| Child Abuse & Neglect Policy           | Yasmine Pena<br>7th & 8th Grade Counselor   | Ms. Leticia Perez<br>Data Input Specialist |
| Cyber Awareness                        |                                             |                                            |
| Mental Health                          |                                             |                                            |
| Grad Track                             |                                             |                                            |
| High School Presentation               |                                             |                                            |
| National Suicide Prevention<br>Hotline |                                             |                                            |
| 2022-2023 Scheduling                   | 4                                           |                                            |
|                                        |                                             |                                            |
|                                        |                                             |                                            |

https://www.materlakes.org/apps/pages/index.jsp?uREC\_ID=104941&type=d&termREC\_ID=&pREC\_ID=993809

### **STEP 3 : SCROLL TO THE BOTTOM OF THE PAGE AND CLICK "2022-2023 SCHEDULING"**

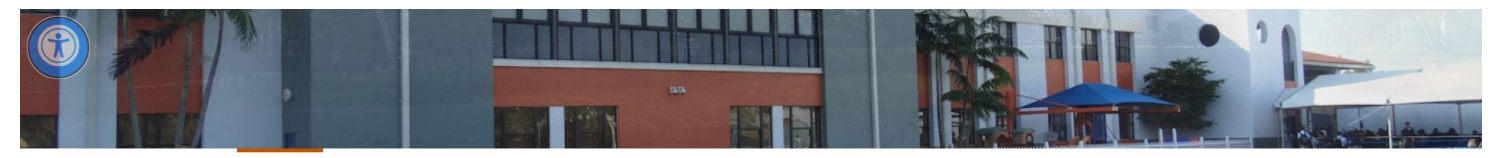

#### STUDENT SERVICES

| Staff                                         | Files:                                                                                                    |        |
|-----------------------------------------------|----------------------------------------------------------------------------------------------------|--------|
| Project UP-START Information                  | AP_Courses_Offered.pdf     MLA Academic Progression Chart 2022_2023.pdf                                                                                                    |        |
| College Resources<br>Dual Enrollment/Scholars | <ul> <li>MLA Career Pathways 2022_2023.pdf</li> <li>MLA Curriculum Bulletin 2022-2023.pdf</li> <li>Subject Selections Information Sheet 6th Grade.pdf</li> </ul>                                        |        |
| Program<br>Child Abuse & Neglect Policy       | <ul> <li>Subject Selections Information Sheet 7th Grade.pdf</li> <li>Subject Selections Information Sheet 8th Grade.pdf</li> <li>Subject Selections Information Sheet 9th Grade <u>1</u>_pdf</li> </ul> | ***FOR |
| Cyber Awareness                               | <ul> <li>Subject Selections Information Sheet 10th Grade.pdf</li> <li>Subject Selections Information Sheet 11th Grade.pdf</li> </ul>                                                                    | CURRE  |
| Mental Health                                 | Subject Selections Information Sheet 12th Grade.pdf                                                                                                    | WILL S |
| Grad Track                                    |                                                                                                    | SELEC  |
| High School Presentation                      |                                                                                                    | SHEET  |
| National Suicide Prevention<br>Hotline        |                                                                                                    |        |
| 2022-2023 Scheduling                          |                                                                                                    |        |
|                                               |                                                                                                    |        |
|                                               |                                                                                                    |        |

\*\*\*FOR EXAMPLE, IF YOU ARE CURRENTLY IN 9TH GRADE, YOU WILL SELECT "SUBJECT SELECTIONS INFORMATION SHEET 10TH GRADE"\*\*\*

https://www.materlakes.org/ourpages/auto/2022/2/4/49382136/Subject Selections Information Sheet 10th Grade.pdf?rnd=1644367464616

# **STEP 4 : CLICK ON THE "SUBJECT SELECTION INFORMATION SHEET" FOR THE GRADE YOU WILL BE GOING INTO FOR THE 2022-2023 SCHOOL YEAR.**

#### Subject Selections Information Sheet: 10th Grade

#### 2 / 2 | - 100% + | 🕃 🚸

| FOREIGN LANGUAGE ACADEMY         COUNES SUGURE           Spanish for Non-Speakers II         P03           Spanish for Non-Speakers III (Honors)         P04           Spanish for Non-Speakers III (Honors)         P05           Spanish for Speakers III (Honors)         P14           Spanish for Speakers III (Honors)         P15           Spanish for Speakers III (Honors)         P15           French II         P15           American Sign Language II         P15           American Sign Language III         P15           American Sign Language III         P15           American Sign Language III         P15           American Sign Language III         P16           Talain II (Honors)         P46           AP Sology ***         C71           Ap Spanish Language III         P15           Portuguese II (Honors)         P66           AP Sology ***         C76           AP Spanish Language **         P71           AP Spanish Language **         P72           AP Spanish Language **         P72           AP Spanish Language **         P72           AP Spanish Language **         P72           AP Spanish Language **         P72           AP Spanish Language ** <t< th=""><th></th><th></th><th></th><th></th></t<>                                                                                    |                                                         |                 |                                                       |                 |
|----------------------------------------------------------------------------------------------------|---------------------------------------------------------|-----------------|-------------------------------------------------------|-----------------|
| Spanish for Non-Speakers II         P03           Spanish for Sopakers III         P04           Spanish for Sopakers III (Fonors)         P05           Spanish for Sopakers III (Fonors)         P14           Spanish for Sopakers III (Fonors)         P15           Spanish for Sopakers III (Fonors)         P15           Spanish for Sopakers III (Fonors)         P16           French III (Fonors)         P16           American Sign Language II         P15           American Sign Language II         P15           American Sign Language II         P15           American Sign Language III         P16           American Sign Language III         P16           Apstability (Fonors)         P16           Portuguese II         P66           Portuguese II (Fonors)         P66           Portuguese II (Fonors)         P66           Portuguese II (Fonors)         P66           Portuguese II (Fonors)         P67           AP Spanish Literature **         P71           AP Spanish Literature **         P71           AP Spanish Literature **         P71           AP Spanish Literature **         P71           AP Spanish Literature **         P71           AP Spanish Literature ** <td>FOREIGN LANGUAGE ACADEMY</td> <td>COURSE SEQUENCE</td> <td>FAMILY &amp; CONSUMER SCIENCE</td> <td>COURSE SEQUENCE</td> | FOREIGN LANGUAGE ACADEMY                                | COURSE SEQUENCE | FAMILY & CONSUMER SCIENCE                             | COURSE SEQUENCE |
| Spanish for Non-Spaakers III (Honors)         F04         Early Childhood Education II         E62           Spanish for Speakers II         F14         Spanish for Speakers II         F15           Spanish for Speakers III (Honors)         F15         F16         F11/112           French II         F24         F16         F16         F11/112           French II         F25         F16         F16         F16         F11/112           French II         F26         F16         F16         F16         F16         F16         F12         F16         F16         F16         F16         F16         F16         F16         F16         F16         F16         F16         F16         F16         F16         F16         F16         F16         F16         F16         F16         F16         F17         F16         F16         F16         F16         F17         F16         F16         F17         F16         F17         F16         F17         F16         F17         F16         F17         F16         F17         F16         F17         F16         F17         F16         F17         F16         F17         F16         F17         F17         F2         F17         F2 <td>Spanish for Non-Speakers I</td> <td>F03</td> <td>Early Childhood Education I</td> <td>E61</td>                          | Spanish for Non-Speakers I                              | F03             | Early Childhood Education I                           | E61             |
| Spanish for Son-Speakers III (Honors)         F05           Spanish for Speakers III         F14           Spanish for Speakers III         F15           Spanish for Speakers III         F15           Spanish for Speakers III (Honors)         F16           French II         F24           French III (Honors)         F25           American Sign Language I         F25           American Sign Language II         F35           American Sign Language II         F36           American Sign Language II         F36           American Sign Language II         F45           Talian II         F44           Portugues III (Honors)         F46           AP Drainish Language IIII (Honors)         F46           Portugues III (Honors)         F46           Portugues IIII (Honors)         F66           AP Demistry **         C76           AP Drainish Language **         F71           AP Spanish Language **         F72           AP Spanish Language **         F72           AP Spanish Language **         F73           AP Spanish Language **         F72           AP Spanish Language **         F73           AP Spanish Language **         F74                                                                                                    | Spanish for Non-Speakers II                             | F04             | Early Childhood Education II                          | E62             |
| Spanish for Speakers II         F14         HEALTH SCIENCE         Course sources           Spanish for Speakers III         F73         F78nch II         F78nch II         F78nch II         F78nch II         F78nch II         F78nch II         F78nch II         F78nch II         F78nch II         F78nch II         F78nch III         F78nch III         F78nch III         F78nch III         F78nch III         F78nch III         F78nch III         F78nch III         F78nch III         F78nch III         F78nch III         F78nch III         F78nch IIII         F78nch IIII         F78nch IIIIIIIIIIIIIIIIIIIIIIIIIIIIIIIIIIII                                                                                                    | Spanish for Non-Speakers III (Honors)                   | F05             |                                                       |                 |
| Spanish for Speakers III         P15           Spanish for Speakers III (Honors)         P15           French II         P24           French II         P25           French III         P25           American Sign Language II         P25           American Sign Language III         P35           American Sign Language III         P35           American Sign Language III         P35           American Sign Language III         P35           American Sign Language III         P35           American Sign Language III         P36           Talian II         P44           Portuguese II         P64           AP Diology***         C71           Ap Pichology***         C72           Ap Pichology***         C72           Ap Pichology***         C76           AP Polology***         C77           AP Spanish Literature **         C77           AP Spanish Literature **         C77           AP Spanish Literature **         C77           AP Spanish Literature **         C77           AP Spanish Literature **         C77           AP Spanish Literature **         C77           AP Spanish Literature **         C77                                                                                                    | Spanish for Speakers I                                  | F14             | HEALTH SCIENCE                                        | COURSE SEQUENCE |
| Spanish for Speakers III (Honors)         F15           French II         F724           French III (Honors)         F25           French III (Honors)         F25           American Sign Language II         F25           American Sign Language III         F37           American Sign Language III         F37           American Sign Language III         F37           Talian I         F44           Talian I         F45           Portuguese I         F66           Portuguese II         F65           Portuguese II (Honors)         F66           Portuguese II (Honors)         F67           Portuguese II (Honors)         F67           Portuguese II (Honors)         F67           Portuguese II (Honors)         F67           Portuguese II (Honors)         F67           Portuguese II (Honors)         F67           Portuguese II (Honors)         F71           Pa Spanish Language **         F72           PA Spanish Language **         F73           Pa Forch Language **         F73           Pa Forch Language **         F73           Pa Spanish Language **         F74           PA Spanish Language **         F73 <tr< td=""><td>Spanish for Speakers II</td><td>F15</td><td>Health I/ II (Prerequisite for EMR) **</td><td>H11/H12</td></tr<>                                                              | Spanish for Speakers II                                 | F15             | Health I/ II (Prerequisite for EMR) **                | H11/H12         |
| French II         F24           French III         F25           French III (Honors)         F26           American Sign Language II         F26           American Sign Language III         F26           American Sign Language III         F26           American Sign Language III         F26           American Sign Language III         F26           American Sign Language III         F26           American Sign Language III         F26           American Sign Language III         F26           Ap Calculus AB**         671           AP Statistics **         673           AP Statistics **         671           AP Statistics **         674           Portuguese II         F64           Portuguese III (Honors)         F66           Portuguese III (Honors)         F66           AP Spanish Language **         F71           AP Spanish Language **         F73           AP French Language **         F74           AP Tailian Language **         F74           PERFORMING FINE ARTS, A/V         course souwer           Theater II         E03           Theater II         E04           Dane Choreography II         E14 <t< td=""><td>Spanish for Speakers III (Honors)</td><td>F16</td><td>Health II (Prerequisite Health I for Athletic Trainer</td><td>H22</td></t<>                                          | Spanish for Speakers III (Honors)                       | F16             | Health II (Prerequisite Health I for Athletic Trainer | H22             |
| French III (Honors)         F23           American Sign Language I         F25           American Sign Language II         F26           American Sign Language III         F25           American Sign Language III         F26           American Sign Language III         F26           American Sign Language III         F26           American Sign Language III         F27           Italian I         F44           Portuguese I         F64           Portuguese I         F66           Portuguese I         F67           AP Spanish Language **         F71           AP Spanish Language **         F71           AP Spanish Language **         F71           AP Spanish Language **         F72           AP Spanish Language **         F72           AP Tench Language **         F72           AP Tench Language **         F73           AP Tench Language **         F74           AP Spanish Language **         F73           AP Tench Language **         F74           AP Spanish Language **         F74           AP Spanish Language **         F73           AP Tench Language **         F74           AP Spanish Language **         F73     <                                                                                                    | French I                                                | F24             | Principles of Biomedical Science **+                  | C85             |
| Prench III (Honors)         F26           American Sign Language II         F35           American Sign Language III         F35           American Sign Language III         F35           American Sign Language III         F35           American Sign Language III         F35           American Sign Language III         F35           American Sign Language III         F35           American Sign Language III         F44           AP Statistics **         F37           Talian II (Honors)         F44           Portuguese II         F64           Portuguese II (Honors)         F66           Portuguese II (Honors)         F66           AP Spanish Literature **         F71           AP Spanish Literature **         F72           AP Spanish Literature **         F73           AP Fronch Language **         F74           PERFORMING FINE ARTS, A/V         Counset sourcet           Theater II         E03           Dance Choreography III         E13           Dance Choreography III         E14           Dance Choreography III         E15           AP Studies I***         C31           Painting I**         C32           Paronch Language ** <td>French II</td> <td>F25</td> <td>Human Body Systems **+</td> <td>C86</td>                                                                                  | French II                                               | F25             | Human Body Systems **+                                | C86             |
| American Sign Language II         F35           American Sign Language III         F36           American Sign Language III         F36           American Sign Language III         F37           Italian I         F37           Italian II         F44           Italian II         F44           AP Biology **         C71           Italian III (fonors)         F46           Portuguese I         F66           Portuguese II         F66           Portuguese II (Honors)         F67           Portuguese II (Honors)         F67           Parphysics III Language **         F71           Portuguese IV (Honors)         F67           Pa Spanish Language **         F73           Pa Paphic Language **         F73           Pa Paphis Language **         F73           Pa Paphis Language **         F74           Pa Paphis Language **         F74           Pa Paphis Language **         F73           Pa Paphis Language **         F74           Pa Paphis Language **         F74           Pa Paphis Language **         F74           Pa Paphis Language **         F74           Pa Paphis Language **         F73           P                                                                                                    | French III (Honors)                                     | F26             |                                                       |                 |
| American Sign Language III         F36         AP Calculus AB**         F31           American Sign Language III         F37         F37         F38         F37           Italian II         F44         F37         F38         F37           Italian III (Monors)         F44         F45         F47         F71           Portuguese I         F64         F64         F64         F77         F72           Portuguese II (Monors)         F65         F74         F74         F77           Portuguese II (Monors)         F66         F7         F74         F74         F74         F77           AP Spanish Language **         F71         F74         F74 <td< td=""><td>American Sign Language I</td><td>F35</td><td>ADVANCED PLACEMENT (Core Disciplines)</td><td>COURSE SEQUENCE</td></td<>                     | American Sign Language I                                | F35             | ADVANCED PLACEMENT (Core Disciplines)                 | COURSE SEQUENCE |
| American Sign Language III         F37           Italian II         F44           Italian III (Honors)         F45           Italian III (Honors)         F45           Portugusse II         F64           Portugusse III         F64           Portugusse III (Honors)         F66           Portugusse III (Honors)         F66           Portugusse III (Honors)         F66           Portugusse III (Honors)         F66           AP Spanish Language **         F71           AP Spanish Language **         F72           AP Spanish Language **         F72           AP Train Language **         F73           AP Train Language **         F73           AP Train Language **         F73           AP Train Language **         F74           Patair II         E03           Theater II         E04           Theater II         E05           Dance Choreography II         E13           AP Source Principles**+         K71           Theater II         E05           Dance Choreography II         E14           Coding         F74           AP Source Principles**+         K71           AP Studio Art 2D         E71 <td>American Sign Language II</td> <td>F36</td> <td>AP Calculus AB**</td> <td>871</td>                                                                                                    | American Sign Language II                               | F36             | AP Calculus AB**                                      | 871             |
| Tatalan II         F44           Tatalan II         F44           Tatalan II         F44           Tatalan II         F44           Tatalan III         F44           Tatalan III         F45           Tatalan III         F46           Portugusse I         F64           AP Human Geography***         C76           AP Human Geography***         C77           AP Standah Language **         F77           AP Spanish Language **         F71           AP Spanish Language **         F72           AP Franch Language **         F73           AP Trach Language **         F73           AP Trache Language **         F74           Vorid History***         Colume secure           Theater II         E03           Theater III         E03           Theater III         E03           Dance Choreography I         E13           Dance Choreography III         E15           Art 2-D Comprehensive         E25           Dance Choreography III         E15           AP Studio Art 2D         E71           Parting I         E26           Prowing         E72           Prowing         E7                                                                                                    | American Sign Language III                              | F37             | AP Statistics **                                      | 873             |
| Italian II         P45           Italian II         P45           Italian II         P45           Portuguese I         P64           Portuguese I         P64           Portuguese II         P65           Portuguese III         P65           Portuguese III (choors)         P66           Portuguese III (choors)         P66           Portuguese III (choors)         P67           P4 Spanish Language **         P71           P4 Spanish Language **         P71           P4 Telian Language **         P72           PA Protoch Language **         P74           PERFORMING FINE ARTS, A/V         courses source           Theater II         E03           Theater II         E04           Theater III         E05           Dance Choreography III         E13           Exponerbensive         E23           Art 3-0 Comprehensive         E23           AP Studio Art 2D         E71           Parishing II**         C361           Painting I         E23           Partishing II**         C361           Painting II**         C361           Painting II**         C361           Painting II                                                                                                    | Italian I                                               | F44             | AP Biology **                                         | C71             |
| Italian III (honors)         F46           Portuguesa II         F64           Portuguesa II         F64           Portuguesa II         F65           AP Suppose Mistory***         D72           AP Suppose Mistory***         D72           AP Suppose Mistory***         D72           AP Spanish Language **         F71           AP Spanish Language **         F72           AP frach Language **         F72           AP frach Language **         F73           AP frach Language **         F74           PERFORMING FINE ARTS, A/V         counce statument           Theater II         E03           Theater III         E04           Bonc Choreography II         E13           Dance Choreography II         E13           Dance Choreography III         E15           AP Studio Art 2D         E71           AP Studio Art 2D         E71           PA Studio Art 2D         E72           Band II **         M05           Band II **         M05           Band II **         M06           Band II **         M07           Band II **         M06           Band II **         M06           B                                                                                                    | Italian II                                              | F45             | AP Physics I **                                       | C72             |
| Portuguese I         P64         PAP Human Geography**E         D72           Portuguese II (Honors)         P65         PaP Human Geography**E         D74           Portuguese II (Honors)         P66         PaP Human Geography**E         D74           Portuguese II (Honors)         P67         PaP Synchlology**E         D74           Pa Spanish Literature **         P71         PA Capstone Seminar         R71           PA Pronch Language **         P73         PA Pronch Language **         D74           Pa Franch Language **         P74         Vorld Geography / Int. Relations         D45 / D47           PestFORMING FINE ARTS, A/V         couxex sourced         Corprehensive Law Studies / Legal Systems         D45 / D44           Theater II         E03         STEM Enrichment         couxex sourced           Theater II         E05         Stobics II **+         C60           Dance Choreography II         E13         Bobtics II **+         C61           Dance Choreography II         E15         AP Computer Science Principies**+         K70           Painting I         E25         PA Computer Science Principies**+         K70           Parting I         E26         Physical Europies ***         K71           Paresonal Fibres / Team Sports         P31/P                               | Italian III (Honors)                                    | F46             | AP Chemistry **                                       | C76             |
| Portuguese II         P65           Portuguese III (Honors)         P66           Portuguese III (Honors)         P66           Portuguese III (Honors)         P67           AP Spanish Language **         P71           AP Spanish Language **         P71           AP Spanish Language **         P72           AP Tailian Language **         P73           AP Tranch Language **         P73           AP Tranch Language **         P74           PERFORMING FINE ARTS, A/V         course source           Dance Choreography II         E04           Theater II         E04           Theater II         E04           Bance Choreography II         E13           Dance Choreography II         E14           Coding         K41           AP Studio Art 2D         E71           Partial I         E25           Drawing         E27           Partial I         E28           Partial I         E28           Drawing         E72           Band II **         M06           Band II **         M06           Band II **         M07           Band II **         M06           Band II **                                                                                                    | Portuguese I                                            | F64             | AP Human Geography**‡                                 | D72             |
| Portuguese III (Honors)         P66           Portuguese IV (Honors)         P67           AP Spanish Lerature **         P71           AP Spanish Lugrage **         P71           AP Spanish Lugrage **         P71           AP French Language **         P73           LAW Studies / Legal Systems         Od4 / D47           PERFORMING FINE ARTS, A/V         couxes stournet           PERFORMING FINE ARTS, A/V         couxes stournet           Theater II         E03           Theater III         E05           Dance Choreography /I II         E14           Dance Choreography /II         E13           Dance Choreography /II         E14           Dance Choreography /III         E15           AP Studio Art 2D         E21           Partonia film **         E23           Partonia film **         M05           Band I         M05           Band I         M05           Band II **         M06           Band II **         M06           Band II **         M06           Band II **         M07           Band II **         M06           Band II **         M06           Band II **         M06                                                                                                    | Portuguese II                                           | F65             | AP Psychology**‡                                      | D74             |
| Portuguese IV (Honors)     F67       AP Spanish Language **     F71       AP Spanish Language **     F72       AP Farin Language **     F73       AP Train Language **     F73       AP Train Language **     F73       AP Train Language **     F74       AP Train Language **     F73       AP Train Language **     F74       AP Train Language **     F74       Bard IN Theater I     E03       Theater I     E04       Theater II     E05       Dance Choreography I     E13       Eance Choreography II     E14       E35     F74       AP Studio Art 2D     E71       Particing I**     Coding       Fainting I*     E26       Parkonk III     E26       Drawing I     E27       Parkong III     E26       Parkong III     E27       Parkong III     E26       Parkong III     E26       Drawing I     E27       Parkong IIII **     E06       Band II **     M06       Band II **     M06       Band II **     M07       Band II **     M07       Band II **     M08       Jazz Ensemble II ** (Auta to taken with a land Courus)     M21 <tr< td=""><td>Portuguese III (Honors)</td><td>F66</td><td>AP European History***</td><td>D77</td></tr<>                                                                                                    | Portuguese III (Honors)                                 | F66             | AP European History***                                | D77             |
| AP Spanish Language **     P71       AP Spanish Language **     P72       AP Spanish Language **     P73       AP Startish Linerature **     P73       AP Trench Language **     P74       Verticities Language **     P74       Dame Choreography I     E04       Theater II     E04       Theater III     E05       Dance Choreography II     E13       Dance Choreography III     E14       Comprehensive Law (Prerequisite Law Studies) +*     C31       Dance Choreography III     E15       Art 2-D Comprehensive     E25       AP Studio Art 2D     E71       Parting I     E26       Painting I     E27       Phorwing     E72       Band II **     M05       Band II **     M05       Band II **     M06       Band II **     M06       Band II **     M07       Izz Eforemble II** (Matt to take with a fand Course)     M21       Jazz Eforemble II** (Matt to take with a fand Course)     M21       Jazz Eforemble II** (Matt to take with a fand Course)     M23       Journalism II     Journalism II       Journalism III     Journalism III       Journalism III     Journalism III       Journalism III     Journalism III                                                                                                    | Portuguese IV (Honors)                                  | F67             | AP World History***                                   | D78             |
| AP Spanish Utarsture **         P72           AP French Language **         P73           AP Trailin Linguage **         P74           EXECOMMING FINE ARTS, A/V         course souwce           Theater I         E03           Theater II         E04           Theater II         E04           Dance Choreography I         E13           Dance Choreography II         E14           Endortics II ***         C31           Dance Choreography II         E15           AP Studio At 2D         E71           Painting II **         College Virtual College (college Credit) *           Painting II **         M05           Band II **         M05           Band II **         M05           Band II **         M05           Band II **         M05           Band II **         M05           Band II **         M05           Band II **         M06           Band II **         M05           Band II **         M06           Band II **         M06           Band II **         M06           Band II **         M06           Band II **         M06           Band II **         M06                                                                                                    | AP Spanish Language **                                  | F71             | AP Capstone Seminar                                   | R71             |
| AP         Franch Language **         P73           AP Italian Language **         P74         Exercent Language **         DA/ D4/ D4/           PERFORMING FINE ARTS, A/V         counce securities         DA/ D4/ D4/           PERFORMING FINE ARTS, A/V         counce securities         DA/ D4/ D4/           Theater II         E03         Comprehensive Law (Prerequisite Low Studies) +         D4/ D4/           Theater III         E03         STEM Enrichment         counses securities           Dance Choreography II         E13         Bobotics I***         C80           Dance Choreography III         E15         AP Comprehensive         K70           Art 3-D Comprehensive         E25         Coding         K41           Drawing I         E27         Personal Fitness/ Team Sports         P3/173           AP Studio Art 2D         E71         Weight Training         P4/35           AP Studio Art 2D         E72         Eand II**         M065           Band II **         M065         East III**         Q10/Q11           Band II **         M065         Iournalism II         J03           Jazz Ensemble II** (Mast te stains with a land Course)         M21         Journalism III         J03           Journalism II         J0444                                                                 | AP Spanish Literature ** F72                            |                 |                                                       |                 |
| AP Italian Language **         P74           PERFORMING FINE ARTS, A/V         Course securical<br>Theater II         Comprehensive Law Prerequisite Law Studies) +         D43 / D44           Theater II         E03         Comprehensive Law Prerequisite Law Studies) +         D48           Theater II         E04         STEM Enrichment         course securical<br>Robotics I**+         C60           Dance Choreography II         E13         Bobotics I**+         C60           Dance Choreography II         E14         E05           Dance Choreography II         E15         Coding           Dance Choreography II         E15         Coding           Dance Choreography II         E16         Engineering I**+         C62           Dance Choreography II         E15         Coding         K71           Dance Choreography III         E26         Palomical I**         K70           Painting II **         E26         Prescoal Fitness/ Team Sports         P31/P32           Paloud Art 2D         E71         Weight Training         P34/35           AP Drawing         E72         M06         Sumal I**         O200/011           Band II **         M05         Journalism I         JOB         JOURALST College (College Credit) *         Q30/31                                                          | AP French Language **                                   | F73             | LAW                                                   | COURSE SEQUENCE |
| PERFORMING FINE ARTS, A/V         counts sousnex         Data           Theater I         E03         Comprehensive Law (Prerequisite Law Studies) +         D48           Theater II         E04         Comprehensive Law (Prerequisite Law Studies) +         D48           Theater II         E04         SteM Enrichment         counts staumed           Dance Choreography II         E05         SteM Enrichment         counts staumed           Dance Choreography II         E13         E04         Robotics I **+         C81           Dance Choreography II         E14         E04         Robotics I **+         C81           Dance Choreography III         E15         AAT 2-0 Comprehensive         E23         AAT 2-0 Comprehensive         E23           Drawing I         E26         Partonig I **         K71         K71           Painting I         E27         Personal Fitness/ Team Sports         P3/753           AP Drawing         E72         Band II **         M06         Partual College College Credit) *         Q10/Q11           Band II **         M06         Band II **         M06         Journalism I         J03           Jazz Ensemble II ** (Maste taken with a fand Course)         M21         Journalism II         J03           Jazz Ensemble III                                         | AP Italian Language **                                  | F74             | Law Studies / Legal Systems                           | D46 / D47       |
| PERFORMING FINE ARTS, A/V         couses sousses           Theater II         E04           Theater III         E04           Theater III         E05           Dance Choreography II         E05           Dance Choreography II         E15           Dance Choreography II         E15           Dance Choreography II         E15           Dance Choreography II         E15           Dance Choreography II         E15           Dance Choreography II         E15           Dance Choreography II         E15           Dance Choreography II         E16           Dance Choreography II         E17           Dance Choreography II         E16           Dance Choreography II         E17           Painting I         E28           Painting II **         E28           Particul II**         E28           Particul II**         E27           Parkicul EDUCATION         Couses stouvec           Parkicul II**         M05           Band II **         M06           Band II **         M07           Band II **         M08           Jazz Ensemble II** (Must ta taker with a fand Course)         M02           Journalism I                                                                                                    |                                                         |                 | World Geography / Intl. Relations                     | D43 / D44       |
| Theater I         E03           Theater II         E04           Theater III         E04           Theater III         E05           Dance Choreography I         E13           Dance Choreography II         E14           Ence Choreography II         E14           Coding         Fighreering I*+           Coding         K41           At 2-0 Comprehensive         E23           Drawing I         E26           Painting I*         E26           Painting I*         E27           Parison Art 2D         E71           VMRTUAL         E04           Band I         M05           Band I         M05           Band I         M07           Band II**         M06           Band II**         M06           Jazz Ensemble II** (Maxt to take with a fand Course)         M21           Journalism II         J03           Jazz Ensemble II** (Maxt to take with a fand Course)         M23           Journalism II Newspaper         J05           Journalism II Newspaper         J05           Journalism II Newspaper         J05           Journalism II Newspaper         J05           Journalism II                                                                                                    | PERFORMING FINE ARTS, A/V                               | COURSE SEQUENCE | Comprehensive Law (Prerequisite Law Studies) +        | D48             |
| Theater II         E04           Theater II         E05           Theater III         E05           Dance Choreography I         E13           Dance Choreography II         E14           Dance Choreography II         E14           Dance Choreography II         E15           Dance Choreography II         E15           Dance Choreography II         E15           Dance Choreography II         E15           Coding         K41           Art 3-D Comprehensive         E25           Painting I         E26           Painting II         E26           Painting II         E27           Painting II         E28           Parsonal Fineszy Teams Sports         P31/P32           AP Drawing         E72           Band II         M05           Band II         M05           Band II **         M06           Band II **         M07           Band II **         M07           Bard II **         M08           Jazz Ensemble II** (Must ta taken discurse)         M02           Jazz Ensemble II** (Must ta taken discurse)         M03           Jazz Ensemble II** (Must ta taken with a Band Course)         M03     <                                                                                                    | Theater I                                               | E03             |                                                       |                 |
| Theater III         E05           Dance Choreography I         E13           Dance Choreography II         E13           Dance Choreography II         E14           Dance Choreography II         E15           Dance Choreography II         E15           Dance Choreography III         E15           AT 2-O Comprehensive         E23           Drawing I         E26           Painting II**         E26           Painting II**         E28           Painting II**         E28           Painting II**         E28           Part 2D Comprehensive         E27           Painting II**         E28           Part 2D Computer Science A***         R71           Painting II**         E28           Part 2D Computer Science A***         P31/P32           AP Studio Art 2D         E71           Weight Training         P34/35           Band II **         M05           Band II **         M05           Band II **         M06           Band II **         M07           Band II **         M08           Jazz Ensemble II ** (Must to take with a fund Course)         M02           Journalism II         J03                                                                                                    | Theater II                                              | E04             | STEM Enrichment                                       | COURSE SEQUENCE |
| Dance Choreography II         E13         Bobotics II ***         C61           Dance Choreography II         E14         Epigneeing I***         C62           Dance Choreography III         E15         Art 2-D Comprehensive         K71         Coding         K41           Art 2-D Comprehensive         E25         AP Computer Science Principles**+         K70         AP Computer Science Principles**+         K70           Art 3-D Comprehensive         E25         AP Computer Science Principles**+         K71         K71           Drawing I         E27         PHYSICAL EDUCATION         Courses sequence         Personal Fibress/ Team Sports         P3/475           AP Drawing         E72         Band II **         M05         Daral College Virtual College (College Credit) *         Q0/0/011           Band II **         M065         Estemble I** (Mast te take with a fand Course)         M21         Journalism II         J03           Jazz Ensemble II** (Mast te take with a fand Course)         M22         Journalism III         J03         Journalism III         J05           Jazz Ensemble II** (Mast te take with a fand Course)         M23         Journalism III Merehook         J15                                                                                                    | Theater III                                             | E05             | Robotics   **+                                        | C80             |
| Dance Choreography II         E14         Engineering 1**         C62           Dance Choreography III         E15         Coding         K41           Art 2-D Comprehensive         E23         AP Computer Science Principles**+         K70           Art 2-D Comprehensive         E25         AP Computer Science Principles**+         K70           Drawing I         E26         Printing I         E27           Painting I         E27         Personal Finesx Team Sports         P31/P32           AP Studio Art 2D         E71         Weight Training         P34/35           AP Orewing         E72         Weight Training         P34/35           Band II **         M06         Band II **         M06           Band II **         M07         EECTIVES         courses stouwner           Jazz Ensemble I** (Maxt to take with a fand Course)         M21         Journalism I         J03           Jazz Ensemble II** (Maxt to take with a fand Course)         M23         Journalism III Mextspaper         J05           Jazz Ensemble II** (W** dwato take with a fand Course)         M23         Journalism III Mextspaper         J05                                                                                                    | Dance Choreography I                                    | E13             | Robotics II **+                                       | C81             |
| Dance Choreography III         E15         Coding         K41           Art 2-D Comprehensive         E23         AP Computer Science Principles**+         K70           Art 3-D Comprehensive         E25         AP Computer Science Principles**+         K71           Drawing I         E26         PHYSICAL EDUCATION         courses sequence           Painting I         E27         PHYSICAL EDUCATION         courses sequence           Painting I         E27         PHYSICAL EDUCATION         courses sequence           Particula Art 2D         E71         Weight Training         P34/35           AP Drawing         E72         WiBTUAL         courses sequence           Band II         M05         Doral College Virtual College (College Credit) *         Q10/Q11           Band II **         M06         Journalism I         JO3         Journalism I         JO3           Jazz Ensemble II ** (Must to take with a fand Course)         M22         Journalism III Mewspaper         JO4         JOUR           Jazz Ensemble II ** (Weith to take with a fand Course)         M23         Journalism III Newspaper         JO5                                                                                                    | Dance Choreography II                                   | E14             | Engineering I **+                                     | C82             |
| Art 2-0 Comprehensive     E23       Art 3-0 Comprehensive     E25       Art 3-0 Comprehensive     E25       Painting i     E26       Painting i     E27       Painting ii **     E28       Personal Fitness, Team Sports     P31/P32       AP Drawing     E72       Band II     M05       Band II **     M05       Band II **     M05       Band II **     M05       Band II **     M05       Izz Ensemble I*** (Must tatas with a Band Course)     M02       Jazz Ensemble II** (Must ta takes with a Band Course)     M23       Jazz Ensemble II*** (Must ta takes with a Band Course)     M23       Journalism II     J06       Journalism III **     J06       Journalism III **     M05                                                                                                    | Dance Choreography III                                  | E15             | Coding                                                | K41             |
| Art 3-0 Comprehensive         E25           Drawing 1         E26           Painting 1         E27           Painting 1         E27           Particing 1         E27           PhrtSICAL EDUCATION         counts statumed           Painting 1         E27           Painting 1         E27           Painting 1         E28           AP Studio Art 2D         E71           Band 1         M05           Band 11         M05           Band 11         M06           Band 11         M06           Band 11         M07           Band 11         M08           Jazz Ensemble 1 <sup>+*</sup> (Maxt is taken with a fand Course)         M21           Jazz Ensemble 11 <sup>+*</sup> (Maxt is taken with a fand Course)         M23           Journalism 11         J03           Jazz Ensemble 11 <sup>+*</sup> (Maxt is taken with a fand Course)         M23           Journalism 11         J04           Journalism 11         J05           Journalism 11         J05           Journalism 11         J05           Journalism 11         J05                                                                                                    | Art 2-D Comprehensive                                   | E23             | AP Computer Science Principles**+                     | К70             |
| Drawing I         E26           Painting II         E27           Painting III**         E28           AP Studio Art 2D         E71           AP Drawing         E72           Band II **         M05           Band II **         M06           Band II **         M06           Band II **         M07           Band II **         M07           Band II **         M08           Izz Ensemble I** [Must to taken with a fand Counte]         M02           Journalism II         J03           Jazz Ensemble II** [Must to taken with a fand Counte]         M23           Journalism III         J06           Jazz Ensemble II** [Must to taken with a fand Counte]         M23           Journalism II         J06           Journalism III         J05           Journalism III *W         J05                                                                                                    | Art 3-D Comprehensive                                   | E25             | AP Computer Science A**+                              | K71             |
| Painting i         E27           Painting i         E27           Painting i         E28           AP Studio Art 2D         E71           Veight Training         P34/35           AP Drawing         E72           Band i         M05           Band i         M05           Band i         M05           Band i         M06           Band i         M07           Band V**         M08           Jazz Ensemble I** (Maxtis taken diorus)         M01           Jazz Ensemble II** (Maxtis taken diorus)         M22           Journalism I         J03           Jazz Ensemble II** (W** duats taken dis a band Course)         M23           Journalism II Nevspaper         J05           Journalism II Nevspaper         J05           Journalism II Nevspaper         J05           Journalism II Nevspaper         J05           Journalism II Nevspaper         J05           Journalism II Nevspaper         J05                                                                                                    | Drawing I                                               | E26             |                                                       |                 |
| Painting II **         E28         Personal Pitness/ Team Sports         P31/P32           AP Studio Art 2D         E71         Weight Trianing         P34/P32           AP Drawing         E72         Weight Trianing         P34/P32           Band I         M05         M05         Doral College Virtual College Credit) *         Q10/Q11           Band II **         M07         Doral College Virtual College Credit) *         Q10/Q11           Band V**         M07         EECTIVES         counse stouwnee           Jazz Ensemble I** (Must be taken with a fland Course)         M21         Journalism I         J03           Jazz Ensemble I** (Must be taken with a fland Course)         M23         Journalism III Newspaper         J05           Jazz Ensemble I** (V** Must be taken with a fland Course)         M24         Journalism III Newspaper         J05                                                                                                    | Painting I                                              | E27             | PHYSICAL EDUCATION                                    | COURSE SEQUENCE |
| AP Studio Art 2D         E71           AP Drawing         E72           Band II         M05           Band II **         M06           Drawing III **         M07           Band II **         M07           Band III **         M07           Band III **         M07           Band III **         M07           Band III **         M07           Band III **         M07           Band III **         M07           Band III **         M07           Band III **         M03           Jazz Ensemble II ** (Aust to taken with a fand Course)         M21           Journalism II         J03           Jazz Ensemble III ** (Must to taken with a fand Course)         M23           Journalism III Newspaper         J05           Journalism III Newspaper         J05           Journalism III Newspaper         J05           Journalism II Newspaper         J05           Journalism II Newspaper         J05                                                                                                    | Painting II **                                          | E28             | Personal Fitness/ Team Sports                         | P31/P32         |
| AP Drawing         E72           Band I         M05           Band II**         M06           Band III**         M06           Band II**         M07           Band III**         M07           Band III**         M07           Band III**         M07           Band III**         M07           Band III**         M07           Band III**         M07           Jazz Ensemble I*** (Mast to taken with a fand Gourse)         M21           Journalism I         J03           Jazz Ensemble II*** (Mast to taken with a fand Gourse)         M22           Journalism II         J04           Jazz Ensemble II*** (Mast to taken with a fand Gourse)         M23           Journalism II         J04           Journalism II         J05           Jazz Ensemble II*** (Mast to taken with a fand Gourse)         M24           Journalism II Newspaper         J05           Journalism II Newspaper         J05           Journalism II Newspaper         J05                                                                                                    | AP Studio Art 2D                                        | E71             | Weight Training                                       | P34/35          |
| Band I         M05           Band II **         M05           Band II **         M06           Doral College Virtual College (College Credit) *         Q10/Q11           Band II **         M07           Band V**         M07           Band V**         M08           Izzz Ensemble I** [Must be taken with a fand Gourse]         M21           Journalism II         J03           Jazz Ensemble I** [Must be taken with a fand Gourse]         M22           Journalism II         J04           Jazz Ensemble I** [W* duta ta base with a fand Gourse]         M23           Jazz Ensemble I** [W* duta take with a fand Gourse]         M24           Journalism III *V*         J05                                                                                                    | AP Drawing                                              | E72             |                                                       |                 |
| Band II **         M06         Doral College Virtual College (College Credit) *         Q10/Q11           Band II **         M07         Band IV**         M08         ELECTIVES         council snawmer           Jazz Ensemble II ** (Mast is taken with a fand Counter)         M11         J03         J02         J02 <t< td=""><td>Band I</td><td>M05</td><td>VIRTUAL</td><td>COURSE SEQUENCE</td></t<>                              | Band I                                                  | M05             | VIRTUAL                                               | COURSE SEQUENCE |
| Band III **         M07           Band VII **         M08         ELECTIVES         coulds stoutence           Jazz Ensemble I ** (Mast be taken with a favor Gourse)         M21         Journalism I         J03           Jazz Ensemble II ** (Mast be taken with a favor Gourse)         M22         Journalism II         J04           Jazz Ensemble II ** (Mast be taken with a favor Gourse)         M22         Journalism II         J04           Jazz Ensemble VI ** (Mast be taken with a favor Gourse)         M23         Journalism III Newspaper         J05           Jazz Ensemble VI ** (Mast be taken with a favor Gourse)         M24         Journalism III Newspaper         J05                                                                                                    | Band II **                                              | M06             | Doral College Virtual College (College Credit) *      | Q10/Q11         |
| Band N**         M08         ELECTIVES         coases shower           Jazz Ensemble I** (Must be taken with a fand Course)         M21         Journalism I         J03           Jazz Ensemble I** (Must be taken with a fand Course)         M22         Journalism II         J03           Jazz Ensemble I** (Must be taken with a fand Course)         M23         Journalism II         J04           Jazz Ensemble I** (V** Must be taken with a fand Course)         M23         Journalism III Newspaper         J05           Jazz Ensemble I** (V** Must be taken with a fand Course)         M24         Journalism III Newspaper         J05                                                                                                    | Band III **                                             | M07             |                                                       |                 |
| Jazz Ensemble I ** (Mast be taken with a Band Course)         M21         Journalism I         J03           Jazz Ensemble II ** (Mast be taken with a Band Course)         M22         Journalism II         J04           Jazz Ensemble III ** (Mast be taken with a Band Course)         M23         Journalism II Newspaper         J05           Jazz Ensemble IV ** (Mast be taken with a Band Course)         M24         Journalism II Newspaper         J05                                                                                                    | Band IV**                                               | M08             | ELECTIVES                                             | COURSE SEQUENCE |
| Jazz Ensemble II ** dutus las taken utitis a land Course)         M22         Journalism II         J04           Jazz Ensemble III ** dutus tausan utitis a land Course)         M23         Journalism III Newspaper         J05           Jazz Ensemble V** dutus taken utitis a land Course)         M24         Journalism III Newspaper         J05                                                                                                    | Jazz Ensemble I ** (Must be taken with a Band Course)   | M21             | Journalism I                                          | J03             |
| Jazz Ensemble III ** (utus te sulen with a Band Course) M23 Journalism III Newspaper J05<br>Jazz Ensemble IV ** (utus te sulen with a Band Course) M24 Journalism III Yearbook J15                                                                                                    | Jazz Ensemble II ** (Must be taken with a Band Course)  | M22             | Journalism II                                         | J04             |
| Jazz Ensemble IV ** (Must be taken with a Band Course) MI24 Journalism III Yearbook J15                                                                                                    | Jazz Ensemble III ** (Must be taken with a Band Course) | M23             | Journalism III Newspaper                              | J05             |
|                                                                                                    | Jazz Ensemble IV ** (Must be taken with a Band Course)  | M24             | Journalism III Yearbook                               | J15             |

# **STEP 5 : WRITE DOWN THE COURSES YOU WANT TO TAKE FOR NEXT YEAR. LIST YOUR TOP 5 CHOICES FOR ELECTIVES.**